# Things to Do and View with NetXInvestor – User Guide

netxinvestor.com/nxi/welcome

Now you can easily monitor your Pershing Investment accounts through the NetXInvestor portal.

#### **Getting Started**

Log in to go to netxinvestor.com/nxi/ welcome. If you've never logged in to NetXInvestor.com, click Get Started under the Login button. You'll need to enter the first three characters of your account number, which is **3TN**, to complete your online registration and create a username and password. The Financial Organization # is **52P**. To view and monitor your accounts online, simply log in:

| ×                                                                                                    |
|----------------------------------------------------------------------------------------------------|
| First time user?<br>NetXInvestor provides you with                                                                         |
| online access to your<br>investment accounts, night and<br>day, seven days a week. Sign up<br>today to access your account |
| online.                                                                                                    |
| Check firm's background on<br>BrokerCheck                                                                                  |
|                                                                                                    |
|                                                                                                    |
|                                                                                                    |

## **Need Help Logging In**

From the Log In page, click **Forgot User ID?** or **Forgot Password?** to reset your username or to look up your password.

# NetXInvestor Lets You Manage Your Accounts Securely—Anytime, Anywhere

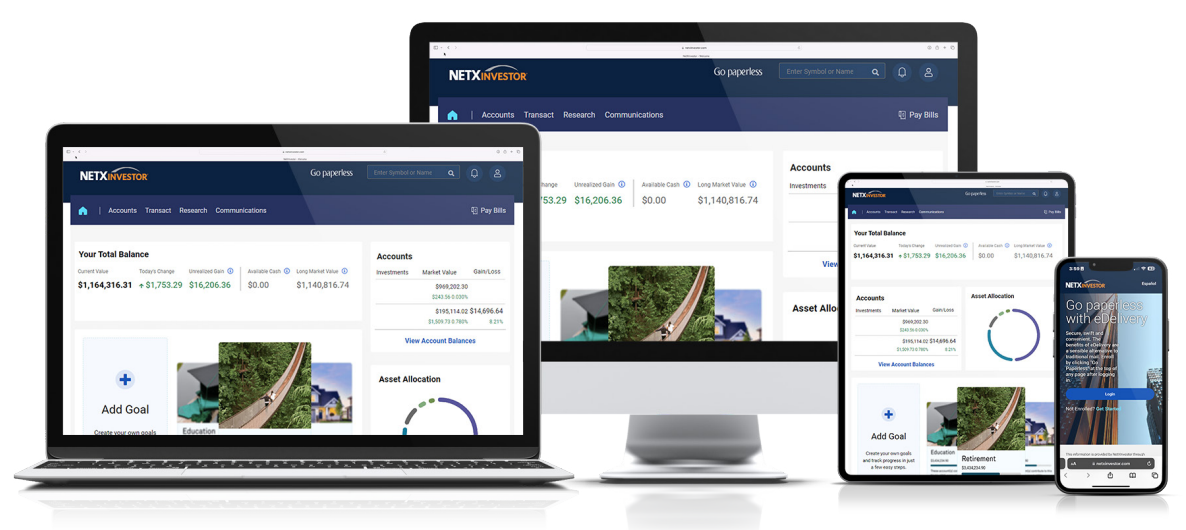

#### Monitor your accounts online

View your balances, holdings, and transactions on all your Pershing Investments accounts, including those that Alterra manages. Click **Accounts** to get started.

#### **View and Print Statements**

Get up to 10 years of statements and confirmations online. Click **Communications**, then go to **Statements & Reports.** 

### Get tax forms and reports

View your tax forms, reports, and confirmations online, and monitor your yearto date tax situation. Click **Communications**, then go to **Tax Documents** for year-end tax statements.

#### **Questions?**

Contact your Client Care with any questions about your accounts.

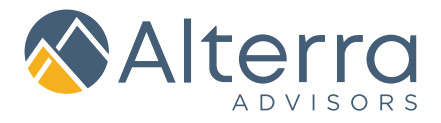